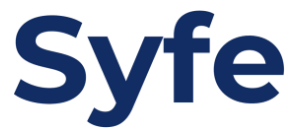

## 常行指示轉賬: **東亞銀行**

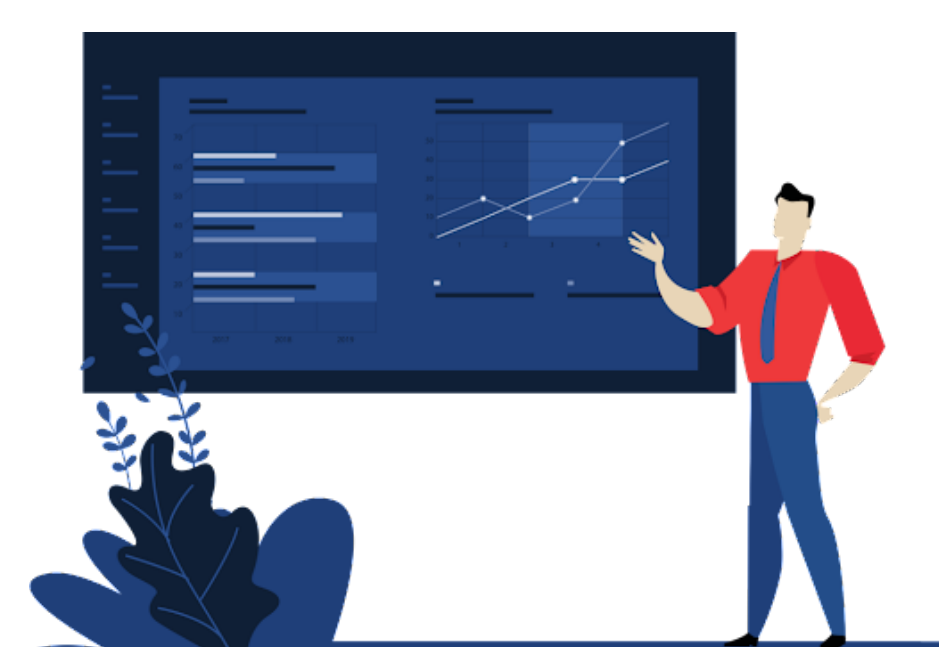

## 常行指示轉賬指引

- 1. 登入至銀行手機應用程式
- 2. 點擊「轉帳」

轉賬

i-Token

掃描二維碼

要求收款

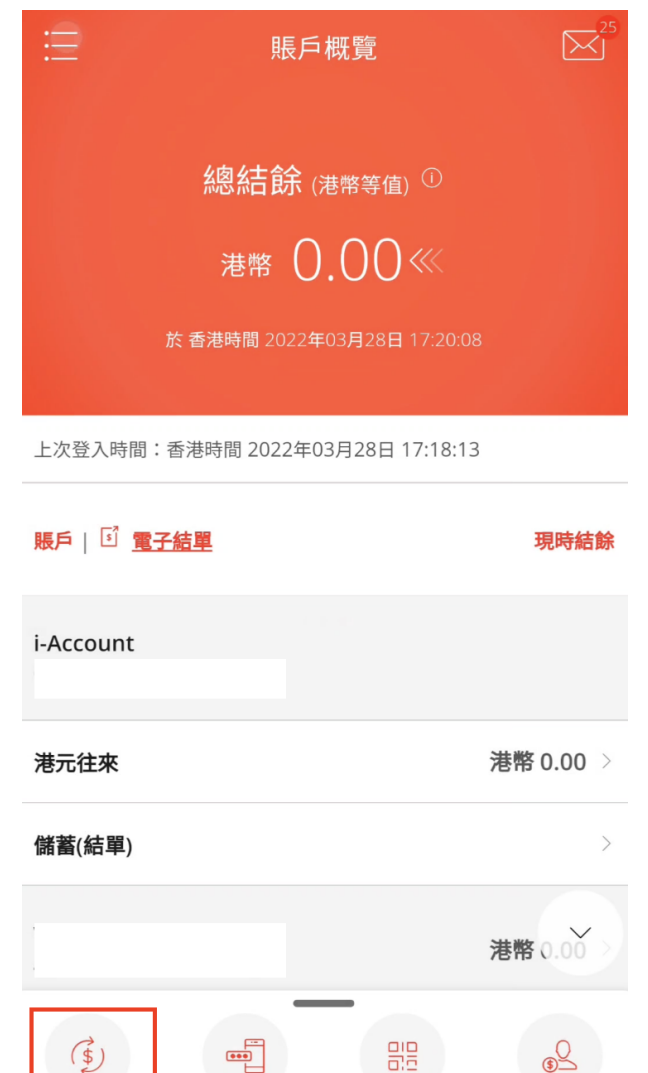

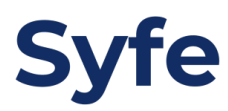

3. 點擊「選擇收款人」

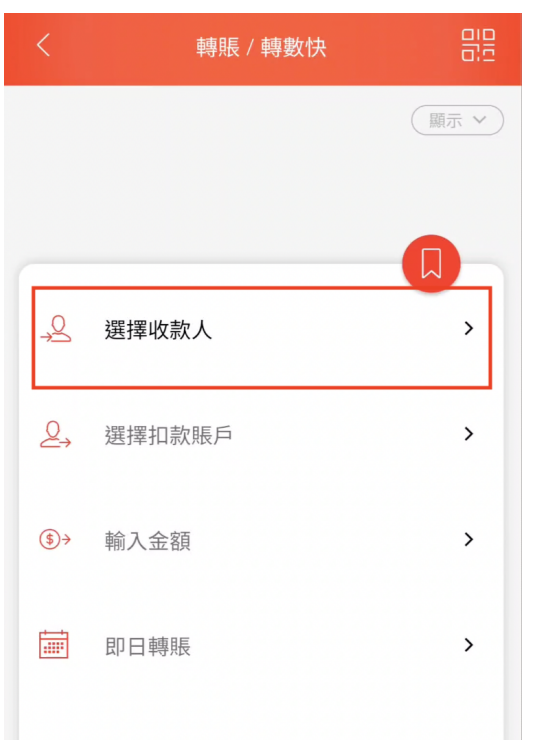

4. 新增收款人或選擇已儲存收款人戶口

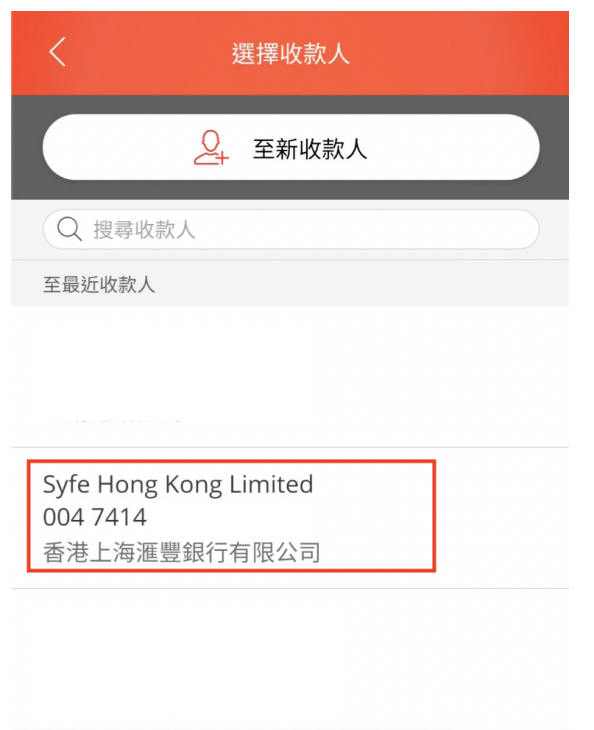

5. 點擊「選擇扣款帳戶」, 選擇提款帳戶

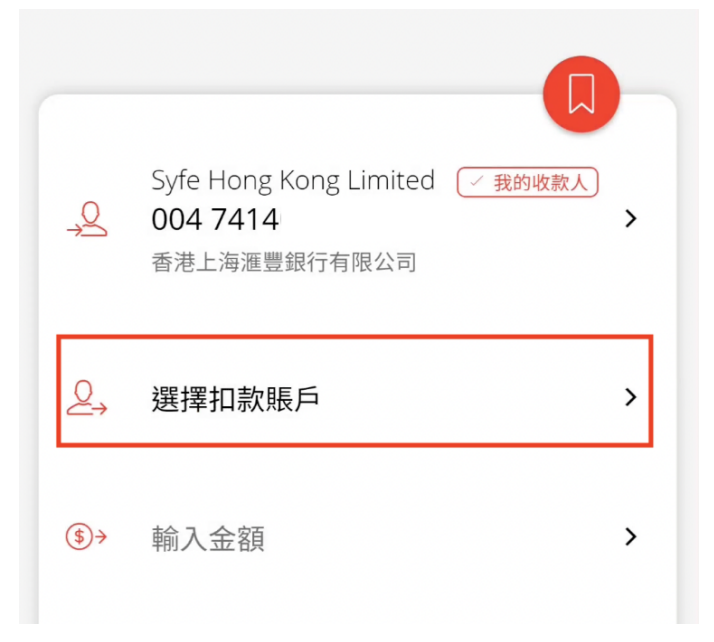

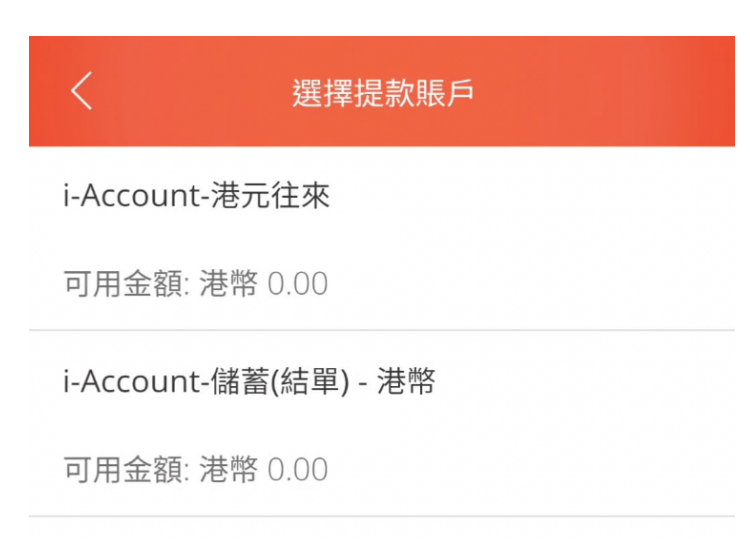

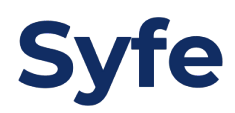

6. 點擊「輸入金額」, 輸入轉帳金額

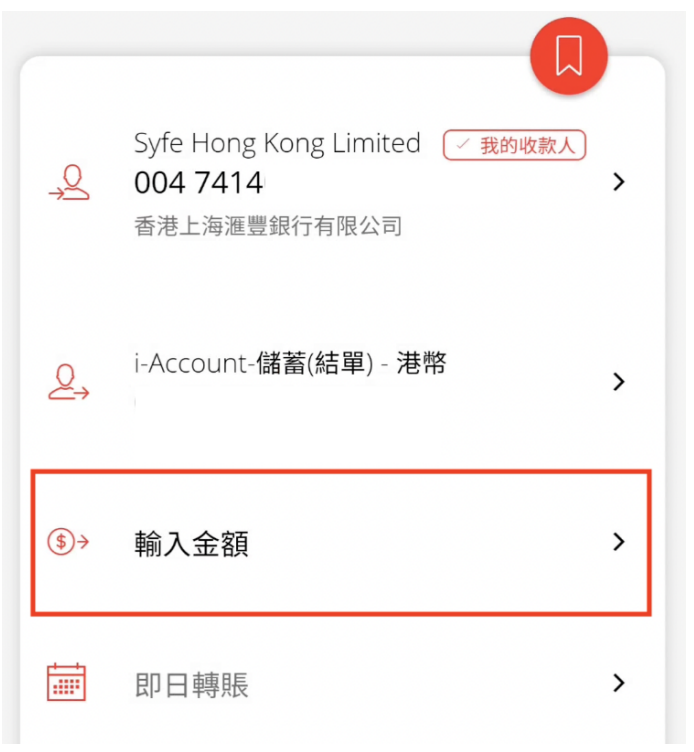

| < <b>‡</b>                                                                         | 俞入金額        |
|------------------------------------------------------------------------------------|-------------|
| 存入至戶口                                                                              |             |
| 港幣 1.00                                                                            |             |
| 尚餘每日交易限額 (港幣等值<br>小額轉賬 - <b>港幣10,000.00</b><br><mark>轉賬至未登記收款人 - <b>港幣</b>0</mark> | ī):<br>).00 |

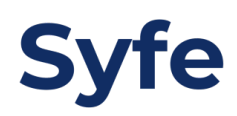

7. 點擊「即日轉帳」, 更改為「定期重複」

| <b>\$</b> | Syfe Hong Kong Limited <del>《我的收款人</del><br>004 7414<br>香港上海滙豐銀行有限公司 | > |
|-----------|----------------------------------------------------------------------|---|
| Q<br>∠→   | i-Account-儲蓄(結單) - 港幣                                                | > |
| \$⇒       | 港幣 1.00                                                              | > |
|           | 即日轉賬                                                                 | > |

- 你可自行選擇付款週期
- 你亦可自行選擇有否需要設定常行指令結束日期

| <          | 轉賬日期                              |          |
|------------|-----------------------------------|----------|
| 請選擇        |                                   |          |
| 〇即日 ⑦      |                                   |          |
| ○ 稍後 ⑦     |                                   |          |
| 🔵 定期重複(    | ?                                 |          |
| 你需要為此付款該   | <del>定結束日期嗎?</del> 可自行選擇<br>□ 否 期 | 有否<br>束日 |
| 開始日        | 到期日                               |          |
| 2022年03月29 | 日 🗰 2022年08月31日                   |          |
|            |                                   |          |
| 付款週期       |                                   |          |
| 每月         |                                   | $\sim$   |
|            |                                   |          |

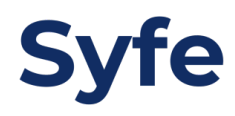

8. 核對轉帳資料後, 點擊「確認」完成設定

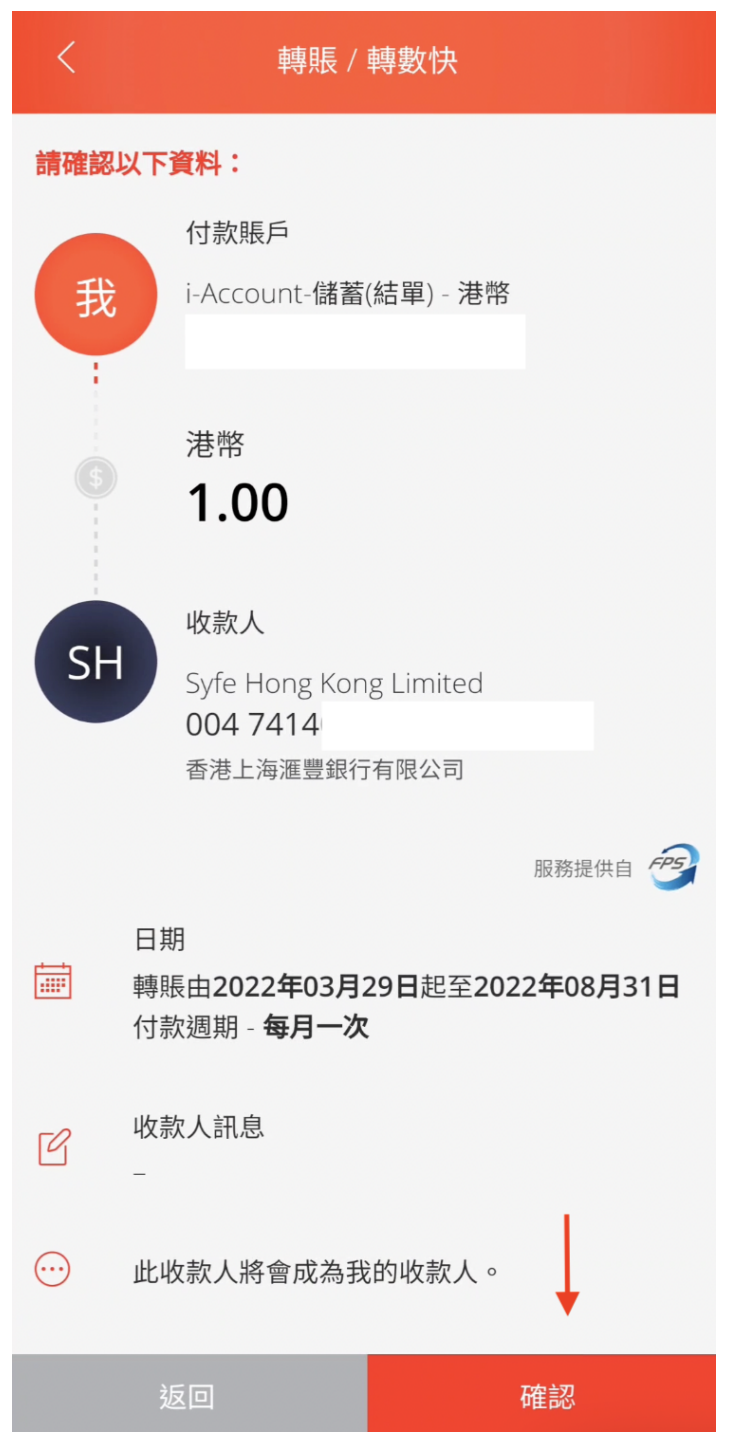

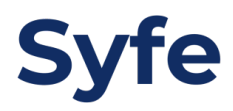